## サービス概要

- ◆本サービスは本学卒業生の皆様がスマートフォンやパソコンで証明書の発行申請・決済を行い、コンビニ・大学構内の発行機・郵送で 証明書を取得できるサービスです。
- ◆操作で困ったことがあれば24時間365日対応のサービスコールセンターへ問合せが可能です。

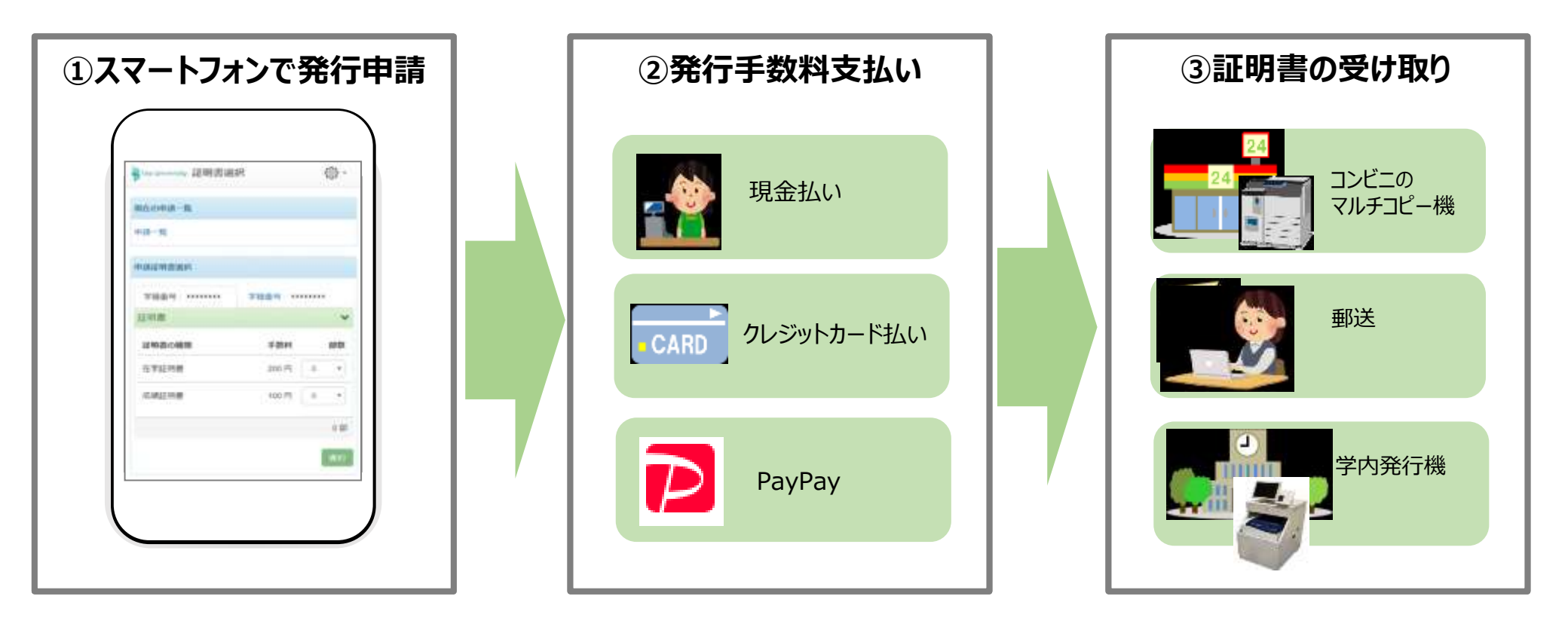

証明書発行サービスコールセンター ≪TEL≫ 06-6809-4327(24時間 365日)

| 卒業生口                                                                                                    | リイン                                                                                                    |                         |                            |
|----------------------------------------------------------------------------------------------------|----------------------------------------------------------------------------------------------------|-------------------------|----------------------------|
| メールアドレス                                                                                                    | 🕿 メールアドレス                                                                                                    |                         |                            |
| パスワード                                                                                                    | ▲ パスワード                                                                                                    |                         |                            |
| 第2パスワード                                                                                                    | ▲ 第2/収ワード                                                                                                    |                         |                            |
| 1                                                                                                    | スワードを忘れた場合                                                                                                    |                         |                            |
| 注意事項<br><u> !注意事項は必ずお読みく</u><br>・初回は新規登録をお<br>・利用後は必ずログア                                                                            | たさい<br>こない、登録後メールに<br>フトし、ブラウザも閉い                                                                              | 、「新規登録手続<br>フード」「第2パスワ- | 」で設定した「メールアドレ<br>ード」で行います。 |
| <ul> <li>ロション後、操作が</li> <li>パスワードは定期的</li> <li>パスワードをブラウ</li> <li>以上を良くご理解の上、3</li> <li>ログイン出来ない場合は</li> <li>1パスワードの3.55</li> </ul> | ないはよーた時間が経過す <del>ると、日間の方とコッ</del><br>こ変更するようにしてください。<br>ザに記憶する等の行為は、セキュリティ上推奨<br>サイトをご利用ください。<br>、以下をご確認ください。 | 出来ません。                  |                            |
| 2. 大文字小文字の入力<br>3. 半角英数文字で入力                                                                                                    | が正しいか。<br>しているか。                                                                                               | ログイン                    |                            |
| 新規登録                                                                                                    |                                                                                                    |                         |                            |
| 初めて利用される場合はこち                                                                                                    | らから登録を行ってください                                                                                                  | 新規登録手続き                 |                            |

## 学内発行申請時の操作

- ◆学内発行機の稼働時間は9時から17時です。
- ◆申請完了後、事前に登録したメールアドレスに通知される「印刷予約番号」を発行機で入力して発行します。
- ◆申請時にコンビニ現金払い、クレジットカード、PayPayのいずれかで決済してください。

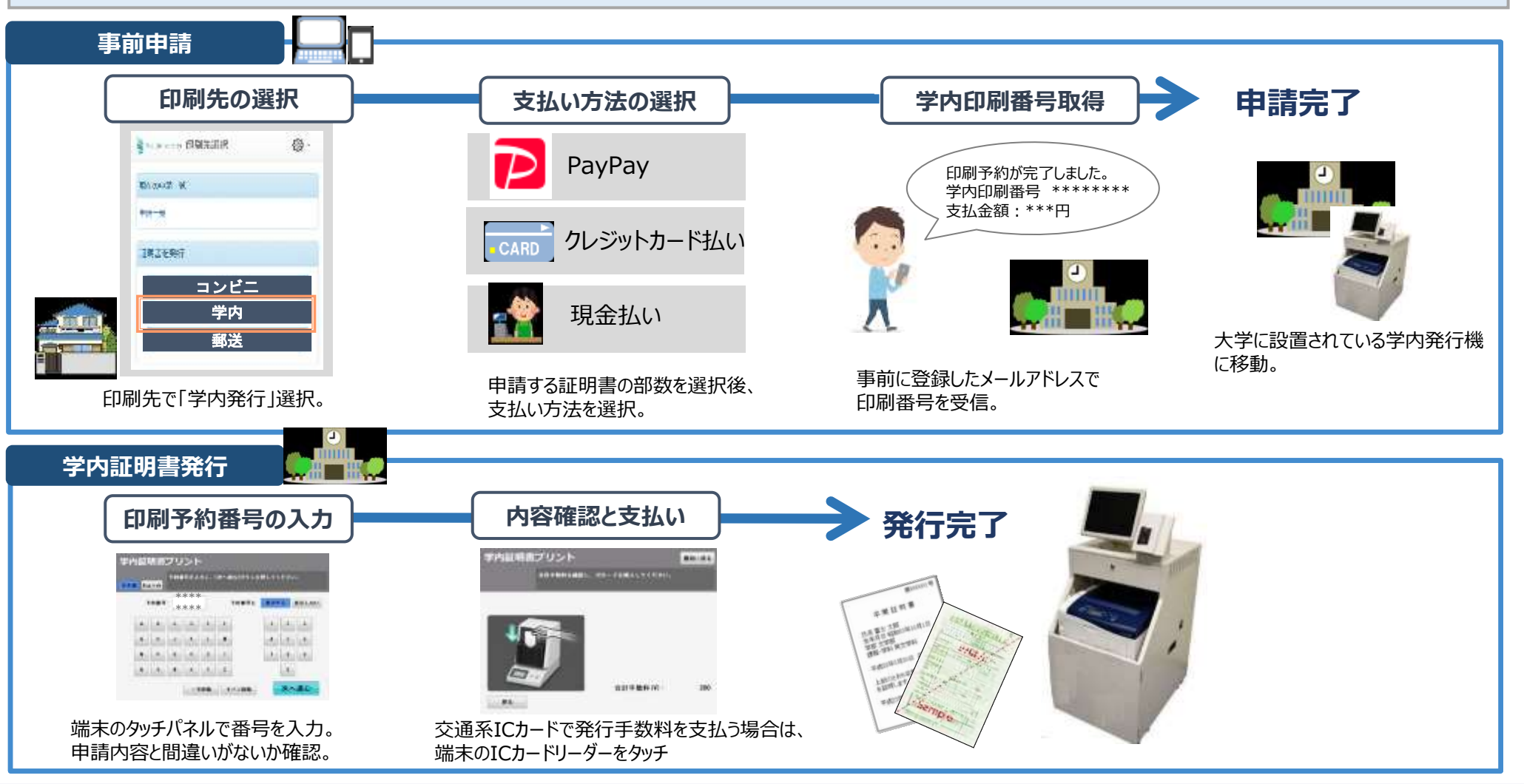